# GEWAN 7

# Schritt für Schritt Anleitung

# Umwandlung eines Einzelunternehmens in eine GbR per Anmeldung Person

Erstellt von Erwin Dworzak

© 2024 Landesamt für Digitalisierung, Breitband und Vermessung IT-Dienstleistungszentrum des Freistaats Bayern

| LDBV   | <b>GEWAN – Umwandlung eines Einzelunternehmens</b> | Version: 7.4.3    |
|--------|----------------------------------------------------|-------------------|
| IT-DLZ | in eine GbR per Anmeldung Person                   | Stand: 21.11.2024 |

#### Inhaltsverzeichnis:

#### 1 ANMELDUNG EINER ZWEITEN PERSON BEI EINZELUNTERNEHMEN .......3

#### 

Auf den nachfolgenden Seiten sehen Sie Schritt für Schritt, wie Sie ein Einzelunternehmen per Anmeldung Person mit gleichzeitiger Rechtsformänderung in eine GbR umwandeln.

Bei dieser Variante bekommen nur die neu hinzukommenden Gesellschafter einen Anmeldungsdruck. Für den ehemaligen Einzelunternehmer müssen Sie ggf. einen Auskunftsdruck erstellen.

Alternativ können Sie auch das Einzelunternehmen durch Abmeldung und Anmeldung in eine Gesellschaft des bürgerlichen Rechts (**GbR**) umwandeln. Hierzu melden Sie zunächst die GbR per Mustersuche an, bevor Sie das Einzelunternehmen abmelden. Dadurch können Sie die Betriebsnummer der neuen GbR bei der Abmeldung im Feld künftiger Inhaber mit vermerken und so eine Querverbindung zur GbR herstellen.

Diese Variante wird in einem eigenen Dokument beschrieben, das Sie unter <u>https://gewan.bayern.de/service/downloads/handbuecher/index.html</u> herunterladen können.

Der Einzelunternehmer bekommt bei dieser Variante einen Abmeldungsdruck, alle Gesellschafter der GbR jeweils einen Anmeldungsdruck.

Bitte beachten Sie, dass Sie für beide Varianten das Einverständnis aller Gesellschafter benötigen.

# **1** Anmeldung einer zweiten Person bei Einzelunternehmen

Klicken Sie im Gewerbemeldungs-Bildschirm auf Anmeldung Person.

| 5                            |                             |                            |                      |                      |
|------------------------------|-----------------------------|----------------------------|----------------------|----------------------|
|                              | NI Jad                      |                            |                      | Landrate             |
| GEWA                         |                             |                            | KATHAUS              |                      |
| G                            | ewerb <mark>emeldung</mark> | gen 🦉 🖉                    |                      | Landrads-BITK        |
| werbemeldung                 | Storno / Korrektur          | Postfach                   | Auskunft             | Erfassen Person      |
| Anmeldung Betrieb            | Storno                      | Rückläufer (11)            | Betrjeb              | Nat. <u>P</u> erson  |
| Anmeldung Person             | Gewerbe <u>m</u> eldung     | Wirtschaftskammern         | Nat. Person          | Jur. Pers <u>o</u> n |
| <u>U</u> mmeldung            | <u>N</u> at. Person         | Bürger- <u>O</u> nline     | Jur. Per <u>s</u> on |                      |
| A <u>b</u> meldung Betrieb   | Jur. Person                 | ⊻orläufige (2)             | Druck Meldung        |                      |
| Abmeldung Person             |                             | Auskun <u>f</u> t-Online   |                      |                      |
| Datenaktualisie <u>r</u> ung |                             | Freite <u>x</u> tnachricht |                      |                      |
|                              |                             | Unterrichtung              |                      |                      |
|                              |                             |                            |                      |                      |

Der Suchbildschirm geht auf. Arbeiten Sie in einer **Verwaltungsgemeinschaft**, wählen Sie die Mitgliedsgemeinde aus (**rot** umrandeter Bereich).

| Semeindeauswahl                                                                                              |                               |                    |                               |               |          |                     |
|----------------------------------------------------------------------------------------------------|-------------------------------|--------------------|-------------------------------|---------------|----------|---------------------|
| Gemeindeübergreifende Suc                                                                                    | he                            |                    |                               |               |          | ✓ Info              |
| Status der Landratsamtprüfur                                                                                 | ng                            |                    |                               |               |          |                     |
| Liegt beim Landratsa                                                                                         | mt zur P                      | üfung vor 🗌 Vo     | m Landrats:                   | amt genehmigt | Vom Land | iratsamt beanstande |
| Hannaha Datas                                                                                                |                               |                    |                               |               | _        |                     |
| Betriebsnummer von                                                                                           |                               | his                |                               |               |          |                     |
| Anzeigedatum von                                                                                             |                               | hie                |                               |               |          |                     |
| MaldID was                                                                                                   |                               | 015                | hie                           |               |          |                     |
| MeldiD voli                                                                                                  |                               |                    | DIS                           |               |          |                     |
| Betriebsname                                                                                                 |                               |                    |                               |               |          | M Großkrein ega     |
| Geschaftsbezeichnung                                                                                         |                               |                    |                               |               |          |                     |
| Rechtsform                                                                                                   |                               |                    |                               |               |          | ,                   |
| Art der Eintragung                                                                                           |                               |                    | <ul> <li>✓ Ort der</li> </ul> | Eintragung    |          | ~ Q                 |
| Eintragungsnummer                                                                                            |                               |                    |                               |               |          |                     |
| Adresse                                                                                                    |                               |                    |                               |               |          |                     |
| Straße                                                                                                    |                               |                    |                               |               | ~ 0      | K Hausnr.           |
| Postleitzahl                                                                                                 | Ort                           |                    |                               |               |          |                     |
| Suchart                                                                                                    |                               | Betriebsart        |                               |               |          |                     |
| 🔵 Akţuelle Betriebe                                                                                          |                               | Industrie (        | ) Und-Ver <u>k</u>            | nüpfung       |          |                     |
| Abremeldete Betriebe                                                                                         |                               | Handwerk (         | Oder-Ver                      | knüpfung      |          |                     |
| O nggemendete betrebe                                                                                        | Alle Betriebe (ohne Historie) |                    |                               |               |          |                     |
| <ul> <li>Alle Betriebe (ohne His</li> </ul>                                                                  | storie)                       |                    |                               |               |          |                     |
| <ul> <li>Alle Betriebe (ohne His</li> <li>Alle Betriebe (mit Histo</li> </ul>                                | itorie)                       | Sonstig <u>e</u> s |                               |               |          |                     |
| <ul> <li>Alle Betriebe (ohne Hist)</li> <li>Alle Betriebe (mit Histo)</li> <li>Migrierte Betriebe</li> </ul> | itorie)                       | Sonstig <u>e</u> s |                               |               |          |                     |

Geben Sie im Suchfenster den Namen oder die Betriebsnummer des Einzelunternehmens an, das Sie kopieren wollen. Mit \* (Sternchen) hinter dem Betriebsnamen suchen Sie alle Betriebe, die entsprechend Ihrer Eingabe beginnen.

Wird mehr als ein Betrieb gefunden, markieren Sie den passenden und klicken auf OK.

|    |                       |                  |                     |       |                |              | Suc            | hergebnis: 1 | 2 Betrieb |
|----|-----------------------|------------------|---------------------|-------|----------------|--------------|----------------|--------------|-----------|
|    | Betriebsname          | Geschäftsbezeich | Straße              | PLZ   | Ort            | Betriebs-Nr. |                | Gem-Kz       | Schwe     |
| An | Mustermann Georg      |                  | Frikaweg 22         | 85551 | Mitaliedsaem   | M1100000013  | 26-01          | 09194101     | Fah       |
| n  | Mustermann Georg      | ·                | Erikaweg 22         | 85551 | Mitaliedsaem   | M110000001   | 36-01          | 09194101     | Fah       |
| An | Mustermann Hans       | Test VG          | Musterstraße 3      | 85551 | Mitaliedsaem   | .M110000000  | 07-06          | 09194101     | blat      |
| n  | Mustermann Johann     |                  | Admiral-Scheer-St   | 85551 | Mitaliedsaem   | .M1100000018 | 85-02          | 09194101     | ▼ Verr    |
| n  | Mustermann Karl-Heinz | 2                | Admiral-Scheer-St   | 85551 | Mitaliedsaem   | M11000002    | 03-01          | 09194101     | Gas       |
| An | Mustermann Karl-Heinz |                  | Musterstraße 9      | 85551 | Mitaliedsaem   | M110000001   | 70-03          | 09194101     | Anla      |
| hR | Mustermann Luise      | Landhotel Trauhe | Akazienweg 2        | 85551 | Mitaliedsaem   | M11000001    | 19-02          | 09194101     | - Scha    |
|    | Mustermann Manfred    |                  | Unter den Eichen 8  | 88540 | Mitgliedsgem   | .M110000001  | 12-02          | 09194101     | Bet       |
|    | Mustermann Manneu     |                  | Authinal-Scheer St. | 00001 | Mittalieusgent |              | 9 <b>0-</b> 02 | 09194101     | Sch       |
| An | Mustermann Manfred    |                  | Am Hölzl 3          | 85551 | Mitaliedsgem   | .M1100000019 | 94-03          | 09194101     | Ver       |
| An | Mustermann Manfred    | 8                | Admiral-Scheer-St   | 85551 | Mitaliedsaem   | .M1100000014 | 45-03          | 09194101     | Fot       |
| An | Mustermann Max        | 7                | Admiral-Scheer-St   | 85551 | Mitaliedsaem   | M110000000   | 21-02          | 09194101     | Her       |
|    |                       |                  |                     |       |                |              |                |              |           |
|    |                       |                  |                     |       |                |              |                |              |           |

Als erstes sehen Sie ein Hinweisfenster, dass bei einem Einzelunternehmen eine Rechtsformänderung erforderlich ist, um eine neue Person hinzufügen zu können.

| GEW/ | AN Information                                                                                                | ×                                 |
|------|----------------------------------------------------------------------------------------------------|-----------------------------------|
| G    | Um eine neue Person bei einem Einzelunternehmen, e<br>einzutragen, muss eine Rechtsformänderung durchge<br>OK | iner Einzelfirma<br>führt werden! |

Klicken Sie auf OK, um das Hinweisfenster zu schließen.

### GEWAN – Umwandlung eines Einzelunternehmens in eine GbR per Anmeldung Person

Sie sehen jetzt den Grunddatenbildschirm des Einzelunternehmens.

| Neue Person: VG Muste      | erverwaltungsgemeinschaft / Mit                                    | tgliedsgemeinde 01 / M11000000112             | ×                       |
|----------------------------|--------------------------------------------------------------------|-----------------------------------------------|-------------------------|
| Grunddaten Tätigkeiten Per | sonen Adresse Sonstiges                                            |                                               |                         |
| Datumsangaben              |                                                                    |                                               |                         |
| Betriebsbeginn 01.03.20    | 010                                                                |                                               |                         |
| Anzeigedatum 02.01.20      | 024                                                                |                                               |                         |
| Rechtsform und Name        |                                                                    |                                               |                         |
| Rechtsform                 | Nicht eingetragenes Einzelunte                                     | rnehmen                                       | Ý                       |
| Gesellschaftername(n)      | Europäische Aktiengesellschaft                                     | & Co. Kommanditgesellschaft                   | ^                       |
| Geschäftsbezeichnung       | Europäische Genossenschaft                                         | und Co. Rommandingesellschart auf Aktien      |                         |
|                            | Europäische Wirtschaftliche Inte                                   | eressenvereinigung                            |                         |
| Eintragungsdaten           | Gesellschaft des bürgerlichen R<br>Gesellschaft mit beschränkter H | echts<br>attung (auch gemeinnützige GmbH)     |                         |
| Art der Eintragung         | Gesellschaft mit beschränkter H                                    | aftung & Co. Kommanditgesellschaft            |                         |
| Ort der Eintragung         | Gesellschaft mit beschränkter H                                    | aftung & Co. Kommanditgesellschaft auf Aktien |                         |
| Land der Eintragung        | Gesellschaft mit beschränkter H                                    | aftung in Gründung (auch gemeinnützige GmbH i | n Gründung)             |
| Eintragungsdatum           | Eintragungsnumme                                                   | er                                            |                         |
| Die Meldung wird erstell   | t für                                                              | Bemerkung                                     |                         |
| Selbständigkeitsgrad       |                                                                    |                                               |                         |
| Hauptniederlassung         | ~                                                                  |                                               |                         |
| Automatenaufstellur        | ngsgewerbe                                                         |                                               |                         |
| Reisegewerbe               |                                                                    |                                               |                         |
| L Reisegeweibe             |                                                                    |                                               |                         |
|                            |                                                                    |                                               |                         |
|                            |                                                                    |                                               |                         |
|                            |                                                                    |                                               |                         |
|                            | HWK Vorsch                                                         | nau Zwischen-Speichern Speichern              | Abbrechen <u>H</u> ilfe |

Geben Sie das Anzeigedatum ein. Danach wählen Sie als neue Rechtsform Gesellschaft des bürgerlichen Rechts. Sie sehen jetzt den Namen des Einzelunternehmers als Gesellschaftername.

| 🕌 Neue Person: VG Muster     | verwaltungsgemeinschaft / Mitglied  | lsgemeinde 01 / M11000000112 X                                                                          |
|------------------------------|-------------------------------------|----------------------------------------------------------------------------------------------------|
| Grunddaten Tätigkeiten Perso | onen Adresse Sonstiges              |                                                                                                    |
| Datumsangaben                |                                     |                                                                                                    |
| Betriebsbeginn 01.03.201     | 0                                   |                                                                                                    |
| Anzeigedatum 02.01.202       | 14                                  |                                                                                                    |
| Rechtsform und Name          |                                     |                                                                                                    |
| Rechtsform                   | Gesellschaft des bürgerlichen Recht | s ~                                                                                                    |
| Gesellschaftername(n)        | Mustermann Manfred GbR              |                                                                                                    |
| Geschäftsbezeichnung         |                                     |                                                                                                    |
| Eintragungsdaten             |                                     |                                                                                                    |
| Art der Eintragung           |                                     |                                                                                                    |
| Ort der Eintragung           |                                     | ∽ I                                                                                                    |
| Land der Eintragung          |                                     | Ý                                                                                                    |
| Eintragungsdatum             | Eintragungsnummer                   |                                                                                                    |
| Die Meldung wird erstellt f  | für                                 | Bemerkung                                                                                               |
| Selbständigkeitsgrad         |                                     | Hier können Sie eine betriebsbezogene Bemerkung reinschreiben, die nur Sie und<br>Thr I RA sehen können |
| Hauptniederlassung           | ~                                   |                                                                                                    |
| Automatenaufstellung         | sgewerbe                            |                                                                                                    |
| Reisegewerbe                 |                                     |                                                                                                    |
|                              |                                     |                                                                                                    |
|                              |                                     |                                                                                                    |
|                              |                                     |                                                                                                    |
|                              | HW <u>K</u> Vorschau                | Zwischen-Speichern Speichern Hife                                                                       |

| LDBV   | <b>GEWAN – Umwandlung eines Einzelunternehmens</b> | Version: 7.4.3    |
|--------|----------------------------------------------------|-------------------|
| IT-DLZ | in eine GbR per Anmeldung Person                   | Stand: 21.11.2024 |

Klicken Sie auf den Reiter Personen.

Sie sehen unten in der Tabelle den Namen des Einzelunternehmers. Durch Klick auf *Hinzufügen (NP)* fügen Sie eine neue natürliche Person hinzu.

|              | ten Tätigkeiten Personen Adresse   | Sonstiges      |                |           |                     |                         |
|--------------|------------------------------------|----------------|----------------|-----------|---------------------|-------------------------|
| ste          | der Gewerbetreibenden              |                |                |           |                     |                         |
| Art          | Name                               | Eintrittsdatum | Austrittsdatum | Nebenerw. | Straße              | Hi <u>n</u> zufügen (NP |
| Р            | Mustermann, Manfred                | 01.03.2010     |                |           | Admiral-Scheer-Str. | Hinzufügen (JP)         |
|              |                                    |                |                |           |                     |                         |
|              |                                    |                |                |           |                     | Bearbeiten              |
|              |                                    |                |                |           |                     | Austragen               |
|              |                                    |                |                |           |                     |                         |
|              |                                    |                |                |           |                     |                         |
|              |                                    |                |                |           |                     |                         |
|              |                                    |                |                |           |                     |                         |
| ¢            |                                    |                |                |           |                     | >                       |
| nza          | hl: 1                              |                |                |           |                     |                         |
|              |                                    |                |                |           |                     |                         |
| ertr         | etungsberechtigte Person / Betriet | osleiter       | Vamama         |           |                     |                         |
| am           | e                                  |                | vorname        |           |                     |                         |
|              | erer Inhaber oder Firmenname       |                |                |           |                     |                         |
| rühe         | i ci initabei ouci i initenitattie |                |                |           |                     |                         |
| rühe<br>e ze | ichnung                            |                |                |           |                     |                         |
| rühe<br>e ze | sichnung                           |                |                |           | Suchen NP           | Suchen IP               |

Sie können im Natürliche Person Bildschirm eine neue Person eingeben oder durch Klick auf *Suche Person* eine vorhandene suchen und übernehmen.

| igemene Datender F                                                                | erson              |                      |                   |                                                                                                    |                                                                        |                                                                                       |                                                                    |                                                  |  |
|-----------------------------------------------------------------------------------|--------------------|----------------------|-------------------|----------------------------------------------------------------------------------------------------|------------------------------------------------------------------------|---------------------------------------------------------------------------------------|--------------------------------------------------------------------|--------------------------------------------------|--|
| Geschlecht                                                                        | ◯ <u>m</u> ännlich | ⊖ <u>w</u> eiblich ( | d <u>i</u> vers ( | ) oh <u>n</u> e Angabe                                                                                                    |                                                                        | Doktorgrad                                                                            |                                                                    |                                                  |  |
| Familienname                                                                      |                    |                      |                   | Nicht Vorhanden                                                                                                    | N                                                                      | lamenszusatz                                                                          |                                                                    |                                                  |  |
| Vorname                                                                           |                    |                      |                   | Nicht Vorhanden                                                                                                    |                                                                        | Nachtitel                                                                             |                                                                    |                                                  |  |
| Geburtsname                                                                       |                    |                      |                   | Nicht Vorhanden                                                                                                    | 1                                                                      | Künstlername                                                                          |                                                                    |                                                  |  |
| Geburtsdatum                                                                      |                    |                      |                   |                                                                                                    |                                                                        | Anrede                                                                                |                                                                    |                                                  |  |
| Geburtsort                                                                        |                    |                      |                   |                                                                                                    |                                                                        | Untersagung                                                                           |                                                                    |                                                  |  |
| Geburtsland                                                                       |                    |                      |                   | Deutschland                                                                                                    | für folge                                                              | ende Tätigkeit                                                                        |                                                                    |                                                  |  |
| Staatsangehörigkeit                                                               | deutsch            |                      |                   | <u>Än</u> dern                                                                                                    |                                                                        |                                                                                       |                                                                    |                                                  |  |
|                                                                                   |                    |                      |                   |                                                                                                    |                                                                        |                                                                                       |                                                                    |                                                  |  |
| Straße                                                                            | -                  |                      | Suche PLZ         | ~ Q                                                                                                    | Telefon                                                                | +[Landeskennza<br>Beispiel: +49 89                                                    | ahl] [Vorwahl]  <br>12345678-49                                    | [Rufnr.]-[Durchwahl]                             |  |
| Straße<br>Hausnr<br>Zusatz<br>Ortsteil                                            |                    |                      | Suche PLZ         | <ul> <li>Q</li> <li></li> <li></li> <li></li> <li></li> </ul>                                                                                                    | Telefon<br>Telefax                                                     | +[Landeskennza<br>Beispiel: +49 89<br>+[Landeskennza                                  | ahi] [Vorwahi]<br>12345678-49<br>ahi] [Vorwahi]                    | [Rufnr.]-[Durchwahl]<br>[Rufnr.]-[Durchwahl]     |  |
| Straße<br>Hausnr<br>Zusatz<br>Ortsteil<br>LZ / Ort                                |                    |                      | Suche PLZ         |                                                                                                    | Telefon<br>Telefax<br>Email                                            | +[Landeskennzz<br>Beispiel: +49 89<br>+[Landeskennzz<br>Beispiel: +49 89              | ahi] [Vorwahi]<br>12345678-49<br>ahi] [Vorwahi]<br>12345678-49     | [Rufnr.]-[Durchwahl]<br>[Rufnr.]-[Durchwahl]     |  |
| Straße<br>Hausnr<br>Zusatz<br>Ortsteil<br>LZ / Ort<br>Land                        | ] · [              |                      | Suche PLZ         |                                                                                                    | Telefon<br>Telefax<br>Email<br>Homepage                                | +[Landeskennza<br>Beispiel: +49 89<br>+[Landeskennza<br>Beispiel: +49 89              | ahi] [Vorwahi]  <br>12345678-49<br>ahi] [Vorwahi]  <br>12345678-49 | [Rufnr.]-[Durchwahl]<br>[Rufnr.]-[Durchwahl]     |  |
| Straße<br>Hausnr<br>Zusatz<br>Ortsteil<br>LZ / Ort<br>Land<br>Junbekannt verzogen |                    |                      | Suche PLZ         | V Q<br>V<br>V<br>V<br>Postfa                                                                                                    | Telefon<br>Telefax<br>Email<br>Homepage<br>ch-PLZ / Nr.                | +[Landeskennzz<br>Beispiel: +49 85<br>+[Landeskennzz<br>Beispiel: +49 85              | ahi] [Vorwahi]  <br>12345678-49<br>ahi] [Vorwahi]  <br>12345678-49 | [Rufnr.]-[Durchwahl]<br>[Rufnr.]-[Durchwahl]     |  |
| Straße<br>Hausnr<br>Zusatz<br>Ortsteil<br>LZ / Ort<br>Land<br>Junbekannt verzogen |                    |                      | Suche PLZ         | V Q V V Postfa Po                                                                                                    | Telefon<br>Telefax<br>Email<br>Homepage<br>ch-PLZ / Nr.<br>stfach-Land | +[Landeskennzz<br>Beispiel: +49 85<br>+[Landeskennzz<br>Beispiel: +49 85              | ahi] [Vorwahi]  <br>12345678-49<br>ahi] [Vorwahi]<br>12345678-49   | [Rufnr.]-[Durchwahl]<br>[Rufnr.]-[Durchwahl]     |  |
| Straße Hausnr.<br>Zusatz Ortsteil LZ / Ort<br>Land I unbekannt verzogen           | Prson              | Aufenthaltstitt      | Suche PLZ         | <ul> <li>✓</li> <li>✓</li></ul> | Telefon<br>Telefax<br>Email<br>Homepage<br>ch-PLZ / Nr.<br>stfach-Land | +[Landeskennzz<br>Beispiel: +49 85<br>+[Landeskennz:<br>Beispiel: +49 85<br>Erlaubnis | ahl] [Vorwahl]<br>I 12345678-49<br>ahl] [Vorwahl]<br>I 12345678-49 | [Rufnr.]-[Durchwahi]<br>[Rufnr.]-[Durchwahi]<br> |  |

Geben Sie im Suchbildschirm natürliche Person das gewünschte Suchkriterium ein. Sie können hinten ein \* (Sternchen) anhängen, um alle Personen zu finden, die dem Suchmuster entsprechen.

Beispiel: Wenn Sie Musterfrau\* beim Feld *Familienname* eingeben, finden Sie sowohl Musterfrau als auch Musterfrauen.

Beachten Sie, dass alle Suchfelder Groß-/Kleinschreibung sensitiv sind.

| emeinae  | auswahl            |             |     |   |         |        |
|----------|--------------------|-------------|-----|---|---------|--------|
| Gemein   | deübergreifende Si | ıche        |     |   |         | ∨ Info |
| Allgeme  | ine Daten          |             |     |   |         |        |
| Person   | ennummer von       |             | bis |   |         |        |
|          | Familienname       | Musterfrau* |     |   |         |        |
|          | Vorname            |             |     |   |         |        |
|          | Künstlername       |             |     |   |         |        |
|          | Geburtsname        |             |     |   |         |        |
|          | Geburtsdatum       |             |     |   |         |        |
| dresse   | ·                  |             |     |   |         |        |
| Str      | aße                |             |     | ~ | Hausnr. |        |
| Postleit | zahl               | Ort         |     |   |         |        |
|          |                    |             |     |   |         |        |
| Suchart  |                    |             |     |   |         |        |

Wenn mehr als 1 Person Ihr Suchkriterium erfüllt, sehen Sie eine Trefferliste. Wählen Sie die gewünschte Person aus der Trefferliste aus und klicken Sie auf *Übernehmen*.

| Liste natürliche Personen: 4 Treffer<br>Nummer Familienname Vorname Geburtsn Geburts Straße PLZ Ort Gemeinde Ubernehmen<br>M11000000238 Musterfrau Maria 07.07.1977 Testweg 11-12 65455 Trestort Mitgliedsgemeind. Ubernehmen<br>M11000000248 Musterfrau Martina 10.10.1980 Admiral-Scheer-Str. 100 85551 Mitgliedsgemeinde 01 Mitgliedsgemeind.                                                                                                    | n  |
|----------------------------------------------------------------------------------------------------|----|
| Nummer         Familienname         Vorname         Geburtsna         Geburtsna         Straße         PLZ         Ort         Gemeinde           M11000000238         Musterfrau         Maria         07.07.1977         Testweg 11-12         85455         Testort         Mitgliedsgemeind.           M11000000248         Musterfrau         Martina         10.10.1980         Admiral-Scheer-Str. 100         85551         Mitgliedsgemeind.         Lösghen | n  |
| M1100000238 Musterfrau Maria 07.07.1977 Testweg 11-12 85455 Testort Mitgliedsgemeind.<br>M1100000248 Musterfrau Martina 10.10.1980 Admiral-Scheer-Str. 100 85551 Mitgliedsgemeinde 01 Mitgliedsgemeind. Löschen                                                                                                    |    |
| M1100000248 Musterfrau Martina 10.10.1980 Admiral-Scheer-Str. 100 85551 Mitgliedsgemeinde 01 Mitgliedsgemeind. Löschen                                                                                                    |    |
|                                                                                                    |    |
| M11000000249 Musterfrau Andreas 11.01.1979 Admiral-Scheer-Str. 100 85551 Mitgliedsgemeinde 01 Mitgliedsgemeind.                                                                                                    |    |
| M1100000266  Musterfrau  Sieglinde  08.08.1988  Fasanerieweg 1  85551  Mitgliedsgemeinde 01  Mitgliedsgemeind.                                                                                                    |    |
| Liste exportier                                                                                                    | en |
| Liste drucke                                                                                                    | n  |
|                                                                                                    |    |
|                                                                                                    |    |
|                                                                                                    |    |
|                                                                                                    |    |
|                                                                                                    |    |
|                                                                                                    |    |
|                                                                                                    |    |
|                                                                                                    |    |
|                                                                                                    |    |
|                                                                                                    |    |
|                                                                                                    |    |
|                                                                                                    |    |
|                                                                                                    |    |
|                                                                                                    |    |
|                                                                                                    |    |
|                                                                                                    |    |
| Aktuajsieren <u>N</u> eue Suche <u>Be</u> enden <u>Hilf</u>                                                                                                    | e  |

Sie sehen die Personendaten der gesuchten Person.

| Z    | GEWAN                  | N — U<br>in ei    | J <mark>mwandl</mark><br>ne GbR r     | ung eines<br>Der Anmel     | Einzelun<br>dung Per                | ternehmens<br>son                                 | Version: <sup>7</sup><br>Stand: 21 |
|------|------------------------|-------------------|---------------------------------------|----------------------------|-------------------------------------|---------------------------------------------------|------------------------------------|
| Nat  | türliche Person: VG Mi |                   |                                       | italiedsaemeinde 01 / Per  | Conennr M110000023                  | 29                                                | ×                                  |
| T AI | lgemeine Daten der P   | erson -           |                                       | inglicusgementae or y ren  |                                     |                                                   |                                    |
|      | Geschlecht             | O <u>m</u> ännlie | ch 🔍 <u>w</u> eiblich 🔿 d <u>i</u> ve | ers 🔵 oh <u>n</u> e Angabe | Doktorgrad                          |                                                   |                                    |
|      | Familienname           | Musterfrau        |                                       | Nicht Vorhanden            | Namenszusatz                        |                                                   |                                    |
|      | Vorname                | Maria             |                                       | Nicht Vorhanden            | Nachtitel                           |                                                   |                                    |
|      | Geburtsname            |                   |                                       | Nicht Vorhanden            | Künstlername                        |                                                   |                                    |
|      | Geburtsdatum           | 07.07.1977        |                                       |                            | Anrede                              | Frau                                              | ~                                  |
|      | Geburtsort             | München           |                                       |                            | Untersagung                         |                                                   |                                    |
|      | Geburtsland            | Deutschland       | L.                                    | Deutschland                | für folgende Tätigkeit              |                                                   |                                    |
|      | Staatsangehörigkeit    | deutsch           |                                       | Ä <u>n</u> dem             |                                     |                                                   |                                    |
|      | dresse                 | 1                 |                                       |                            |                                     |                                                   |                                    |
|      | Straße Testweg         |                   |                                       | ~ Q                        | Telefon                             |                                                   |                                    |
|      | Hausnr. 11             | - 12              | Such                                  | e PLZ                      | +[Landeskennzal<br>Beispiel: +49 89 | hl] [Vorwahl] [Rufnr.]-[Durchwahl]<br>12345678-49 |                                    |
|      | Zusatz                 |                   |                                       |                            | Telefax                             |                                                   |                                    |
|      | Ortsteil               |                   |                                       | ~                          | +[Landeskennzal<br>Beispiel: +49 89 | nij [Vorwanij [Rumr.]-[Durchwanij<br>12345678-49  |                                    |
| P    | LZ / Ort 85455         | <b>Q</b> Te       | estort                                | ~                          | Email                               |                                                   |                                    |
|      | Land Deutschland       |                   |                                       | Ho                         | mepage                              |                                                   |                                    |
|      | unbekannt verzogen     |                   |                                       | Postfach-                  | PLZ / Nr.                           |                                                   | _                                  |
|      |                        |                   |                                       | Postfa                     | ch-Land                             |                                                   |                                    |
|      | Suche Pe               | erson             | Aufenthaltstitel                      | Vermerk                    | <u>E</u> rlaubnis                   | Handwerkskarte                                    |                                    |
|      |                        | 1                 |                                       | 1                          |                                     |                                                   |                                    |

Um die Daten bearbeiten zu können, klicken Sie auf Korrektur (orange umrandet).

Durch Klick auf OK übernehmen Sie die Person als Gesellschafter der GbR.

|                  | Council attack and an                | onsuges               |                |           |                                |                 |
|------------------|--------------------------------------|-----------------------|----------------|-----------|--------------------------------|-----------------|
| Liste dei        | r Gewerbetreibenden                  | Contract and          | Terrow pe      | 1.00      | 102 B                          |                 |
| Art Na           | ime                                  | Eintrittsdatum        | Austrittsdatum | Nebenerw. | Straße                         | Hinzufügen (NP) |
| NP Mus<br>NP Mus | stermann, Manfred<br>sterfrau, Maria | 01.03.2010 02.01.2024 |                |           | Admiral-Scheer-Str.<br>Testweg | Hinzufügen (JP) |
|                  |                                      |                       |                |           |                                | Bearbeiten      |
|                  |                                      |                       |                |           |                                | Dearbeiteit     |
|                  |                                      |                       |                |           |                                | Austragen       |
|                  |                                      |                       |                |           |                                |                 |
|                  |                                      |                       |                |           |                                |                 |
|                  |                                      |                       |                |           |                                |                 |
|                  |                                      |                       |                |           |                                |                 |
| <                |                                      |                       |                |           | >                              |                 |
| nzahl:           | 2                                    |                       |                |           |                                |                 |
|                  |                                      |                       |                |           |                                |                 |
| / ertretu        | ingsberechtigte Person / Betriebs    | sleiter               | Mamana         |           |                                |                 |
| vame             |                                      |                       | vorname        |           |                                |                 |
| rüherer          | r Inhaber oder Firmenname            |                       |                |           |                                |                 |
|                  |                                      |                       |                |           |                                |                 |
| Bezeich          | nung                                 |                       |                |           |                                |                 |
| 3ezeich          | inung                                |                       |                |           |                                |                 |

Bei Bedarf fügen Sie weitere Personen hinzu.

Sobald Sie alle Gesellschafter der GbR hinzugefügt haben, klicken Sie auf den Reiter Sonstiges.

| Srunddaten Tätigkeiten Personen Adresse                                                                                                    | emeinschaft / Mitgliedsgemeinde 01 / M11000000112<br>Sonstiges                                                                                          |                    |
|----------------------------------------------------------------------------------------------------|----------------------------------------------------------------------------------------------------|--------------------|
| Anmeldegrund Gesellschaftereintritt<br>Angaben zur gesetzlichen Unfallversiche<br>(Nicht auszufüllen bei Neugründungen von Ha<br>Hauptniederlassung sich im Ausland befindet | rung<br>Iptniederlassungen, Neugründungen von Zweigniederlassungen oder unselbständige Zweigstellen, deren<br>iowie Neugründungen eines Reisegewerbes.) | 3                  |
| Bisheriger Unfallversicherung:<br>Bisherige Unternehmensnummer (15-                                                                                                    | sträger V Nicht                                                                                                    | bekannt<br>bekannt |
| Beschäftigtenzahl (Ohne Inhaber)                                                                                                    | - Verdachtsmomente (Schwarzarbeit / Scheinselbständigkeit)                                                                                              |                    |
| in Teilzeit                                                                                                    | Anschrift ist Hoteladresse/Gemeinschaftsquartier                                                                                                    | Info               |
|                                                                                                    | Gleiche Angaben für mehrere Personen                                                                                                    | Info               |
| Betriebsart                                                                                                    | Gewerbeausübung in den angegebenen Räumlichkeiten nicht möglich                                                                                         | Info               |
|                                                                                                    | Anmeldung durch Vermittler                                                                                                    | Info               |
|                                                                                                    | Keine postalische/telefonische Erreichbarkeit                                                                                                    | Info               |
|                                                                                                    | Unzureichende Kenntnisse der deutschen Sprache                                                                                                    | Info               |
| Beteiligung der Öffentlichen Hand                                                                                                    | sonstige Anhaltspunkte. Übermittlung möglich                                                                                                    | Info               |
| ● Nein ○ Ja ○ Nicht bekannt                                                                                                    | Weitere Angaben zu den Verdachtsmomenten                                                                                                    |                    |
| HWK                                                                                                    | Vorschau Zwischen-Speichern Speichern Abbrechen                                                                                                    | <u>H</u> ilfe      |

Die rot umrandeten Angaben zur gesetzlichen Unfallversicherung sind bei einem Gesellschaftereintritt verpflichtend. Wenn Sie auf Speichern klicken, ohne diese Daten eingegeben zu haben, bekommen Sie eine Fehlermeldung.

| GEW | AN Fehler X                                                                                                    |
|-----|----------------------------------------------------------------------------------------------------|
|     | Bei der Anmeldung eines Gewerbebetriebes mit einem Anmeldegrund ungleich Neugründung müssen<br>Angaben zum Unfallversicherungsträger und zur Mitgliedsnummer vorliegen.<br>Bitte geben Sie die Daten zur Unfallversicherung in der Gewerbeanzeige an. |
|     | ОК                                                                                                    |

Bei Bedarf können Sie einen oder mehrere *Verdachtsmomente* bezüglich *Schwarzarbeit/ Scheinselbständigkeit* ankreuzen (orange umrandet). Nur dann bekommt die Empfangsstelle Zollverwaltung (FKS) die Anmeldung übermittelt.

Nach dem Speichern werden Sie gefragt, ob Sie die Meldung drucken wollen.

| GEW | 'AN Frage     |               | ×      |
|-----|---------------|---------------|--------|
| 0   |               |               |        |
| (2  | Wollen Sie de | en Betrieb di | rucken |

Wenn Sie bestätigen, geht das Druckauswahlfenster auf.

Sie können die gewünschten Formulare auswählen, die gedruckt werden sollen.

Für den ehemaligen Einzelunternehmer wird <u>keine</u> Anmeldung gedruckt, da dieser nicht von der Anmeldung Person betroffen ist.

Für diesen können Sie ggf. einen Auskunftsdruck erstellen (siehe Kapitel 2).

| Gewerbemel<br>etriebsname/Gese<br>Personennum<br>11000000168 | dungs-Nr: M1<br>Ilschafter: Mu:<br>Vorname | 1000000:<br>stermann                          | 112-4<br>Manfred, Mus    |                             |                |
|--------------------------------------------------------------|--------------------------------------------|-----------------------------------------------|--------------------------|-----------------------------|----------------|
| Personennum<br>11000000168 M<br>11000000238 M                | Vorname                                    | 1-                                            |                          | tertrau Maria GDR           |                |
| 11000000168 N<br>11000000238 N                               |                                            | (Be                                           | triebs-)Name             | Geburtsdatum                | Historiennumme |
| 11000000238                                                  | 1anfred                                    | Mus                                           | termann                  | 14.12.1980                  | 3              |
|                                                              | laria                                      | Mus                                           | terfrau                  | 07.07.1977                  | 1              |
| Formular für<br>🔽 Gewerbemeldu                               | ınasbehörde                                |                                               | Weitere Forn             | nulare<br>tung nach 617 BSI | tatG 1         |
| Formular für                                                 |                                            |                                               | Weitere Forn             | nulare                      |                |
| Gewerbe <u>m</u> eidt                                        | ngsbenorde                                 |                                               | Unterrich                | tung nach §17 BS            | atg 1          |
| Gewerbe <u>t</u> reibe                                       | nder<br>orb                                |                                               | Re <u>c</u> hnun         | <b>1</b> ♣                  |                |
| <u>K</u> ommune                                              |                                            |                                               | 🗹 Informati              | on nach Art. 13 D           | 5GV0 1         |
| interne Verteiler                                            |                                            |                                               |                          |                             |                |
| 🗖 Alle S                                                     | elektieren                                 | Interne \                                     | /erteiler                |                             |                |
|                                                              | ~                                          | Kasse                                         |                          |                             |                |
|                                                              |                                            | <ol> <li>Bürger</li> <li>künftigen</li> </ol> | meister<br>Meldebezirk v |                             | rleauna        |
|                                                              |                                            | früheren                                      | Meldebezirk w            | g. Wiedereröffnur           | ig/Verle       |
|                                                              |                                            |                                               |                          |                             |                |
|                                                              |                                            |                                               |                          |                             |                |

Durch Klick auf Vorschau können Sie sich am Bildschirm den Ausdruck vor dem Drucken ansehen.

Beachten Sie, dass zwar der Name des ehemaligen Einzelunternehmers mit den anderen Gesellschaftern in Feld 1 gedruckt wird, aber nur die neu hinzugekommenen Gesellschafter jeweils einen eigenen Ausdruck bekommen (Angaben zur Person - Felder 4 bis 11).

Als Grund der Übernahme (Feld 25) ist Gesellschaftereintritt markiert.

| LDBV   |
|--------|
| IT-DLZ |

## GEWAN – Umwandlung eines Einzelunternehmens in eine GbR per Anmeldung Person

Version: 7.4.3 Stand: 21.11.2024

| Name der entgegennehmenden Stelle                                                                                                    | Gemeindekennzahl der Gemeinde des                                                                                                    | Sitzes der Betriebsstätte                                                                                        | GewA 1                                                                                                    |
|----------------------------------------------------------------------------------------------------|----------------------------------------------------------------------------------------------------|----------------------------------------------------------------------------------------------------|----------------------------------------------------------------------------------------------------|
| Gemeinde Mitgliedsgemeinde 01                                                                                                    | 09194101                                                                                                    |                                                                                                    | M11000000112_4                                                                                            |
| Gewerbe-Anmeldung<br>nach § 14 oder § 55c der Gewerbeordnung                                                                                                    | Bitte die nachfolgenden Felder vollstän<br>Kästchen ankreuzen                                                                                                    | dig und gut lesbar ausfüll                                                                                       | len sowie die zutreffende                                                                                 |
| Angaben zum Betriebsinhaber                                                                                                    | Bei Personengesellschaften (z. B. OHG)<br>eigener Vordruck auszufüllen. Bei jurist<br>und 31 die Angaben zum gesetzlichen<br>diese Angaben verzichtet). Bei weitere<br>Beiblättern zu machen.                                                      | ist für jeden geschäftsfül<br>ischen Personen sind in d<br>Vertreter einzutragen (be<br>n gesetzlichen Vertretem | hrenden Gesellschafter e<br>len Feldern 4 bis 11, 30<br>i inländischer AG wird au<br>sind die Angaben auf |
| 1 Im Handels-, Genossenschafts- oder Vereinsreg<br>Stiftungsverzeichnis eingetragener Name mit F<br>(bei GbR: Angabe der weiteren Gesellschafter)                                                                                                    | ster, ggf. im 2 Ort und Nummer d<br>echtsform Vereinsregister, gg                                                                                                    | es Eintrages im Handels-,<br>f. Nummer im Stiftungsve                                                            | Genossenschafts- oder<br>rzeichnis                                                                        |
|                                                                                                    |                                                                                                    |                                                                                                    |                                                                                                    |
| 3 Name des Geschäfts, wenn er vom eingetrager                                                                                                    | en Namen in Feld 1 abweicht (Geschäftsbezeich                                                                                                    | nung: z. B. Gaststätte zum grünen                                                                                | Baum, Friseur Haargenau)                                                                                  |
| 3 Name des Geschäfts, wenn er vom eingetrager<br>Angaben zur Person                                                                                                    | en Namen in Feld 1 abweicht (Geschäftsbezeich                                                                                                    | nung; z. B. Gaststätte zum grünen                                                                                | Baum, Friseur Haargenau)                                                                                  |
| 3 Name des Geschäfts, wenn er vom eingetrager Angaben zur Person     Name                                                                                                    | en Namen in Feld 1 abweicht (Geschäftsbezeich<br>5 Vornamen                                                                                                    | nung; z. 8. Gaststätte zum grünen                                                                                | Baum, Friseur Haargenau)                                                                                  |
| <ul> <li>3 Name des Geschäfts, wenn er vom eingetrager</li> <li>Angaben zur Person</li> <li>4 Name</li> <li>Musterfrau</li> </ul>                                                                                                    | en Namen in Feld 1 abweicht (Geschäftsbezeich<br>5 Vomamen<br>Maria                                                                                                    | nung; z. B. Gaststätte zum grünen                                                                                | Baum, Friseur Haargenau)                                                                                  |
| 3       Name des Geschäfts, wenn er vom eingetrager         Angaben zur Person         4       Name         Musterfrau         6       Geschlecht (Angabe ist entsprechend der Eintragung in der                                                                                                    | en Namen in Feld 1 abweicht (Geschäftsbezeich<br>5 Vomamen<br>Maria<br>Geburtsurkunde zu machen)<br>männlich weiblic                                                                                                    | nung: z. B. Gaststätte zum grünen                                                                                | Baum, Friseur Haargenau)                                                                                  |
| 3 Name des Geschäfts, wenn er vom eingetragen     Angaben zur Person     Name     Musterfrau     6 Geschlecht (Angabe ist entsprechend der Eintragung in de     7 Geburtsname (nur bei Abweichung vom Namen)                                                                                                    | en Namen in Feld 1 abweicht (Geschäftsbezeich<br>5 Vornamen<br>Maria<br>Geburtsurkunde zu machen)<br>männlich weiblic                                                                                                    | hung: z. B. Gaststätte zum grünen                                                                                | Baum, Friseur Haargenau)                                                                                  |
| 3       Name des Geschäfts, wenn er vom eingetragen         Angaben zur Person         4       Name         Musterfrau         6       Geschlecht (angabe ist entsprechend der Eintragung in de         7       Geburtsname (nur bei Abweichung vom Namen)                                                                                                    | en Namen in Feld 1 abweicht (Geschäftsbezeich<br>5 Vornamen<br>Maria<br>Geburtsurkunde zu machen)<br>männlich weiblic<br>8 Geburtsdatum 9 Geburt<br>97.07.1977 Münch                                                                               | hung: z. B. Gaststätte zum grünen<br>h X divers sort und -land<br>en, Deutschland                                | Baum, Friseur Haargenau)                                                                                  |
| 3       Name des Geschäfts, wenn er vom eingetragen         3       Name         4       Name         Musterfrau       6         6       Geschlecht (angabe ist entsprechend der Eintragung in de         7       Geburtsname (nur bei Abweichung vom Namen)         10       Staatsangehörigkeit(en)       deutsch                                                                                           | en Namen in Feld 1 abweicht (Geschäftsbezeich<br>5 Vornamen<br>Maria<br>Geburtsurkunde zu machen)<br>männlich weiblic<br>8 Geburtsdatum 9 Geburt<br>97.07.1977 Münch                                                                               | hung: z. B. Gaststätte zum grünen<br>h X divers<br>sort und -land<br>en, Deutschland                             | Baum, Friseur Haargenau)                                                                                  |
| 3       Name des Geschäfts, wenn er vom eingetragen         3       Name         4       Name         4       Name         Musterfrau       6         6       Geschlecht (angabe ist entsprechend der Eintragung in de         7       Geburtsname (nur bei Abweichung vom Namen)         10       Staatsangehörigkeit(en)       deutsch         11       Anschrift der Wohnung (Straße, Hausnummer, Posteit: | en Namen in Feld 1 abweicht (Geschäftsbezeich<br>5 Vornamen<br>Maria<br>Geburtsurkunde zu machen)<br>8 Geburtsdatum 9 Geburt<br>97.07.1977 Münch<br>andere:                                                                                        | hung: z. B. Gaststätte zum grünen<br>h X divers<br>sort und -land<br>en, Deutschland                             | Baum, Friseur Haargenau)                                                                                  |
|                                                                                                    | en Namen in Feld 1 abweicht (Geschäftsbezeich<br>5 Vornamen<br>Maria<br>Geburtsurkunde zu machen)<br>8 Geburtsdatum 9 Geburt<br>97.07.1977 Münch<br>andere:<br>Inl, Ort) (Mobil-)Telefonnumme<br>Telefaxnumme                                      | hung: z. B. Gaststätte zum grünen<br>h X divers sort und -land<br>en, Deutschland<br>r                           | Baum, Friseur Haargenau)                                                                                  |
| <ul> <li>3 Name des Geschäfts, wenn er vom eingetragen</li> <li>Angaben zur Person</li> <li>4 Name</li> <li>Musterfrau</li> <li>6 Geschlecht (Angabe ist entsprechend der Eintragung in de</li> <li>7 Geburtsname (nur bei Abweichung vom Namen)</li> <li>10 Staatsangehörigkeit(en)</li> <li>11 Anschrift der Wohnung (Straße, Hausnummer, Postieit:<br/>Testweg 11 - 12<br/>85455 Testort</li> </ul>        | en Namen in Feld 1 abweicht (Geschäftsbezeich<br>5 Vornamen<br>Maria<br>Geburtsurkunde zu machen)<br>männlich weiblic<br>8 Geburtsdatum 9 Geburt<br>07.07.1977 Münch<br>andere:<br>Ihl. Ort) (Mobil-)Telefonnumme<br>Telefaxnumme<br>E-Mail-Adress | h X divers sort und -land<br>en, Deutschland                                                                     | Baum, Friseur Haargenau)                                                                                  |

| 19           | wird die laugkeit (Vo                                                                   | nerst) ir                           | n Nebenerv                    | verb betriebe                    | nr<br>L     |                       | L                              | 20 Datu    | n des           | beginns der a               | ingemelo                    | ieten laugke                        | 21E   |
|--------------|-----------------------------------------------------------------------------------------|-------------------------------------|-------------------------------|----------------------------------|-------------|-----------------------|--------------------------------|------------|-----------------|-----------------------------|-----------------------------|-------------------------------------|-------|
| _            | -                                                                                       | j                                   | а                             | nein                             | X           |                       |                                | 18.0       | 3.20            | 21                          |                             |                                     | _     |
| 21           | Art des angemeldete                                                                     | n Betrie                            | ebes                          | Industrie                        |             |                       | Handwerk                       |            | 1               | Handel X                    |                             | Sonstiges                           | 5     |
| 22           | Zahl der bei Geschäf<br>(einschließlich Aushilfen, Eh                                   | tsaufna<br>ie- oder Le              | hme tätiger<br>benspartner de | n Personen<br>is Inhabers); ohne | Inhabe      | r                     | Vo                             | ollzeit    | 3               | Teilzeit                    | 1                           | keine                               | e     |
| ie .<br>/ird | Anmeldung 2<br>erstattet für 2                                                          | !3<br>!4                            | eine Hauptr<br>ein f          | niederlassung<br>Reisegewerbe    | X           | ein                   | e Zweigniederla                | ssung      | ]               | eine unsell                 | oständige                   | e Zweigstelle                       | e     |
| 25           | Grund der Neuerrie                                                                      | chtung                              | /                             | Neugründung                      | Ř           | e.                    | Wiedereröffnu                  | ng nach Ve | rlegu           | ng <mark>a</mark> us einem  | anderen                     | Meldebezirk                         | ¢     |
| 8            | der Übernahme                                                                           |                                     | Wechsel de<br>Gesellse        | er Rechtsform<br>chaftereintritt | X           | 1                     | Übergang nach                  | n dem Um   | vandlu          | ingsgesetz (z.<br>Übernahmi | B. Verschmi<br>2 (Erbfolge, | elzung, Spaltung<br>Kauf oder Pacht | 0     |
| 27           | Außer bei Neugründu                                                                     | ung: Ang                            | gabe des bi                   | sherigen gese                    | etzlich     | en Unfally            | versicherungsträ               | gers       |                 |                             | r                           | icht bekann                         | t X   |
| -            | Außer bei Neugründu                                                                     | ing: And                            | gabe der bis                  | sherigen Mitg                    | liednu      | mmer                  |                                |            |                 |                             |                             | INCITE DERIGHTIN                    |       |
|              |                                                                                         |                                     | 10                            |                                  |             |                       |                                |            |                 |                             | n                           | icht bekannt                        | t X   |
| 28           | Liegt eine Erlaubnis v<br>Nur für Handwerks<br>der Handwerksord<br>Liegt eine Handwerks | vor?<br>sbetrie<br>nung<br>skarte v | <b>be der Anl</b><br>/or?     | nein<br>age A nein               |             | ja<br>ja              | Ausstellungsd<br>Ausstellungsd | latum und  | erteile<br>Name | nde Behörde<br>der Handwer  | :<br>kskamm                 | er:                                 |       |
| 30           | Nur für Ausländer,<br>Aufenthaltstitel be<br>Liegt ein Aufenthalts                      | die eir<br>nötige<br>titel vor      | nen<br>n<br>?                 | nein                             |             | ja                    | Ausstellungsd                  | latum und  | erteile         | ende Behörde                | :                           |                                     |       |
| 31           | Enthält der Aufentha<br>Erwerbstätigkeit betr<br>Beschränkung?                          | ltstitel e<br>effende               | eine die<br>Auflage ur        | nein<br>nd/oder                  |             | ja                    | Angabe der A                   | uflage und | /oder           | Beschränkun                 | <u>g:</u>                   |                                     |       |
| linv<br>mp†  | weis: Beachten Sie<br>fang dieser Anzeige                                               | bitte<br>wird                       | die Unterr<br>gem. § 15       | ichtung nac<br>Abs. 1 GewO       | h§1<br>besc | 7 des Bur<br>heinigt. | ndesstatistikg                 | esetzes s  | owie (          | die Hinweise                | auf de                      | m <mark>Bei</mark> blatt.           | . Der |
| 32           | Datum                                                                                   | 33 U                                | Interschrift                  | 2                                |             |                       |                                |            |                 |                             |                             |                                     |       |
|              | 18.03.2021                                                                              |                                     |                               |                                  |             |                       |                                |            |                 |                             |                             |                                     |       |
|              |                                                                                         |                                     | Unterschri                    | ft des Sach                      | bearb<br>er | eiters                |                                |            |                 |                             |                             |                                     |       |
|              |                                                                                         |                                     |                               | oser benatz                      |             |                       |                                |            |                 |                             |                             |                                     |       |

# 2 Erstellen eines Auskunftsdruck für den ehemaligen Einzelunternehmer

Da Sie für den ehemaligen Einzelunternehmer keinen Anmeldungsdruck erstellen können, haben Sie nur die Möglichkeit, ihm per Betriebsauskunftsdruck eine Bestätigung zu drucken, dass er jetzt eine GbR statt einem Einzelunternehmen hat. Gehen Sie hierzu in die Betriebsauskunft.

|                              |                             |                            | E Contraction         | Landrat              |
|------------------------------|-----------------------------|----------------------------|-----------------------|----------------------|
| GEWA                         |                             |                            | RATHAUS               | - Fait               |
| G                            | ewerb <mark>emeldung</mark> | jen 🥊 🗧                    |                       | Lundriesamt          |
| verbemeldung                 | Storno / Korrektur          | Postfach                   | Auskunft              | Erfassen Person      |
| Anmeldung Betrieb            | Storno                      | Rückläufer (11)            | Betr <u>i</u> eb      | Nat. <u>P</u> ersor  |
| Anmeldung Person             | Gewerbe <u>m</u> eldung     | Wirtschaftskammern         | Na <u>t</u> . Person  | Jur. Pers <u>o</u> r |
| <u>U</u> mmeldung            | <u>N</u> at. Person         | Bürger- <u>O</u> nline     | Jur. Per <u>s</u> on  |                      |
| A <u>b</u> meldung Betrieb   | Jur. Person                 | Vorläufige (2)             | Druc <u>k</u> Meldung |                      |
| Abmeldung Person             |                             | Auskun <u>f</u> t-Online   |                       |                      |
| Datenaktualisie <u>r</u> ung |                             | Freite <u>x</u> tnachricht |                       |                      |
|                              |                             | Unterrichtung              |                       |                      |
|                              |                             |                            |                       |                      |

Ein Suchfenster geht auf. Geben Sie das gewünschte Suchkriterium ein und klicken Sie auf *Suchen*. Arbeiten Sie in einer **Verwaltungsgemeinschaft**, wählen Sie die gewünschte Mitgliedsgemeinde (**rot** umrandet).

| Gemeindeübergreifende Suche                                                                                                    |                                           |                                                                                            |            |                                 |                    |           | ~                | Info        |
|----------------------------------------------------------------------------------------------------|-------------------------------------------|--------------------------------------------------------------------------------------------|------------|---------------------------------|--------------------|-----------|------------------|-------------|
| Status der Landratsamtprüfung                                                                                                    |                                           |                                                                                            |            |                                 |                    |           |                  |             |
| Liegt beim Landratsamt                                                                                                    | zur Prüfung                               | vor 🗌                                                                                      | Vom L      | andratsa                        | mt genehmig        | t 🗌 Vom I | Landratsamt bea  | nstande     |
| Allgemeine Daten                                                                                                    |                                           |                                                                                            |            |                                 |                    |           |                  |             |
| Betriebsnummer von                                                                                                    |                                           | bis                                                                                        |            |                                 |                    |           |                  |             |
| Anzeigedatum von                                                                                                    |                                           | bis                                                                                        |            |                                 |                    |           |                  |             |
| MeldID von                                                                                                    |                                           |                                                                                            |            | bis                             |                    |           |                  |             |
| Betriebsname                                                                                                    |                                           |                                                                                            |            |                                 |                    |           | ⊡ <u>G</u> roß/k | lein ega    |
| Geschäftsbezeichnung                                                                                                    |                                           |                                                                                            |            |                                 |                    |           |                  |             |
| Rechtsform                                                                                                    |                                           |                                                                                            |            |                                 |                    |           |                  | ~           |
| Art der Eintragung                                                                                                    |                                           |                                                                                            | ~          | Ort der                         | Eintragung         |           |                  | v Q         |
| Fintragungsnummer                                                                                                    |                                           |                                                                                            |            |                                 |                    |           |                  |             |
| Ennugungsnammer                                                                                                    |                                           |                                                                                            |            |                                 |                    |           |                  |             |
| Adresse                                                                                                    |                                           |                                                                                            |            |                                 |                    |           |                  |             |
| Adresse<br>Straße                                                                                                    |                                           |                                                                                            |            |                                 |                    |           | Hausnr.          | [           |
| Adresse<br>Straße<br>Postleitzahl                                                                                                    | Ort                                       |                                                                                            |            |                                 |                    |           | Hausnr.          |             |
| Adresse<br>Straße<br>Postleitzahl                                                                                                    | Ort                                       | iebsart                                                                                    |            |                                 |                    |           | A Hausnr.        | 1<br>1<br>1 |
| Adresse<br>Straße<br>Postleitzahl<br>Suchart<br>O Akţuelle Betriebe                                                                                                    | Ort Betr                                  | iebsart<br>nd <u>u</u> strie                                                               | Ou         | Ind-Ver <u>k</u>                | nüpfung            |           | A Hausnr.        |             |
| Adresse<br>Straße<br>Postleitzahl<br>Suchart<br>Akţuelle Betriebe<br>Abgemeldete Betriebe                                                                                     | Ort Betr                                  | iebsart<br>nd <u>u</u> strie<br>Hand <u>w</u> erk                                          | 0 U<br>@ Q | Ind-Ver <u>k</u> i<br>Qder-Verk | nüpfung<br>nüpfung | ~         | Hausnr.          |             |
| Adresse<br>Straße<br>Postleitzahl<br>O Akţuelle Betriebe<br>O Abgemeldete Betriebe<br>I Alge Betriebe (ohne Histor                                                            | Ort<br>Betr<br>III<br>Frie)               | iebsart<br>nd <u>u</u> strie<br>Hand <u>w</u> erk<br>Han <u>d</u> el                       | 00         | Ind-Ver <u>k</u> i<br>der-Verk  | nüpfung<br>nüpfung |           | Hausnr.          |             |
| Adresse<br>Straße<br>Postleitzahl<br>O Akţuelle Betriebe<br>O Abgemeldete Betriebe<br>I Alle Betriebe (ohne Historie)<br>O Alle Betriebe (mit Historie)                       | Ort                                       | iebsart<br>nd <u>u</u> strie<br>Hand <u>w</u> erk<br>Han <u>d</u> el<br>Sonsti <u>ge</u> s | 0 U<br>Q   | Ind-Ver <u>k</u> i<br>der-Verk  | nüpfung<br>nüpfung |           | A Hausnr.        |             |
| Adresse<br>Straße<br>Postleitzahl<br>O Akţuelle Betriebe<br>O Abgemeldete Betriebe<br>O Alle Betriebe (ohne Historie<br>O Alle Betriebe (mit Historie<br>O Migrierte Betriebe | Ort<br>Betr<br>III<br>Frie)<br>Frie)<br>S | iebsart<br>ndystrie<br>Handwerk<br>Hangel<br>Sonstig <u>e</u> s                            | Ou<br>Q    | Ind-Ver <u>k</u> i<br>oder-Verk | nüpfung<br>nüpfung |           | Hausnr.          |             |

Sie sind in der Betriebsauskunft und sehen die gerade per Anmeldung Person umgewandelte GbR.

| iellschaftername(n)<br>Rechtsform<br>Schäftsbezeichnung<br>me<br>Eerson übernehmen und<br>Werpunkt<br>Schlüssel<br>99.99.9                                                 | stermann Manf<br>sellschaft des bi<br>Eintrittsdatum<br>1.03.2010<br>12.01.2024<br>d anzeigen | fred, Musterfrau<br>ürgerlichen Recht<br>Austrittsdatum | Maria GbR<br>is<br>Art<br>natürliche Person<br>natürliche Person | Gemein              | de-Kz. 0919410                              | D1<br>Art de<br>Ort de<br>Land de<br>Eintragu<br>Eintra<br>Personen<br>e (Teilzeit)<br>3etriebsart<br>gkeitsgrad | Betriebsbeginn<br>Anzeigedatum<br>Betriebsnummer<br>r Eintragung<br>rr Eintragung<br>gungsdatum<br>2<br>3 (1)<br>Handel<br>Hauptniederlassung | 01.03.2010<br>02.01.2024<br>M11000000112 | 2:4 |
|----------------------------------------------------------------------------------------------------|-----------------------------------------------------------------------------------------------|---------------------------------------------------------|------------------------------------------------------------------|---------------------|---------------------------------------------|----------------------------------------------------------------------------------------------------|----------------------------------------------------------------------------------------------------|------------------------------------------|-----|
| selischaftername(n) Mus<br>Rechtsform Ges<br>schäftsbezeichnung<br>stermann Manfred 01<br>sterfrau Maria (An) 02<br>Person übernehmen und<br>werpunkt Schlüssel<br>99.99.9 | stermann Manf<br>sellschaft des bi<br>Eintrittsdatum<br>1.03.2010<br>12.01.2024               | fred, Musterfrau<br>ürgerlichen Recht<br>Austrittsdatum | Maria GbR<br>is<br>Art<br>natürliche Person                      | Neb<br>Nein<br>Nein | Zahl der<br>Beschäftigte<br>Selbständi      | Art de<br>Ort de<br>Land de<br>Eintragu<br>Eintra<br>Personen<br>e (Teilzeit)<br>Betriebsart<br>gkeitsgrad       | r Eintragung<br>rr Eintragung<br>rr Eintragung<br>ungsnummer<br>gungsdatum<br>2<br>3 (1)<br>Handel<br>Hauptniederlassung                      |                                          |     |
| schäftsbezeichnung E<br>stermann Manfred 03<br>sterfrau Maria (An) 02<br>Person übernehmen und<br>twerpunkt Schlüssel<br>99.99.9                                           | Eintrittsdatum<br>11.03.2010<br>12.01.2024<br>d anzeigen                                      | Austrittsdatum                                          | Art<br>natürliche Person<br>natürliche Person                    | Neb<br>Nein<br>Nein | Zahl der<br>Beschäftigte<br>E<br>Selbständi | Eintra<br>Personen<br>e (Teilzeit)<br>Betriebsart<br>gkeitsgrad                                                  | gungsdatum 2 3 (1) Handel Hauptniederlassung                                                                                                  |                                          |     |
| ame E<br>stermann Manfred 01<br>sterfrau Maria (An) 02<br>Person übernehmen und<br>werpunkt Schlüssel<br>99.99.9                                                           | Eintrittsdatum<br>11.03.2010<br>12.01.2024                                                    | Austrittsdatum                                          | Art<br>natürliche Person<br>natürliche Person                    | Neb<br>Nein<br>Nein | Zahl der<br>Beschäftigte<br>E<br>Selbständi | <sup>-</sup> Personen<br>e (Teilzeit)<br>Betriebsart<br>gkeitsgrad                                               | 2<br>3 (1)<br>Handel<br>Hauptniederlassung                                                                                                    |                                          |     |
| Person übernehmen und<br>werpunkt Schlüssel<br>99.99.9                                                                                                    | d anzeigen                                                                                    |                                                         |                                                                  | >                   |                                             |                                                                                                    |                                                                                                    |                                          |     |
| hwerpunkt Schlüssel                                                                                                    |                                                                                               |                                                         |                                                                  |                     | Vertretungsbe                               | erechtigter                                                                                                    |                                                                                                    |                                          |     |
| 99.99.9                                                                                                    | Beginn                                                                                        | Ende                                                    | Beschreibung                                                     | der Tätig           | keit                                        |                                                                                                    | Beschreibung vorlä                                                                                                    | ufiger Schlüssel                         |     |
|                                                                                                    |                                                                                               |                                                         |                                                                  |                     |                                             |                                                                                                    |                                                                                                    |                                          |     |

Klicken Sie auf die rot umrandete Schaltfläche Drucken.

Wählen Sie Gewerbeauskunft im Druckauswahlbildschirm.

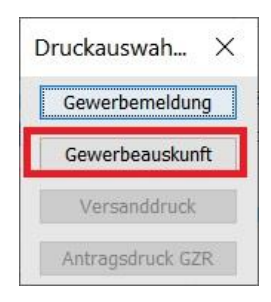

| LDBV   | <b>GEWAN – Umwandlung eines Einzelunternehmens</b> | Version: 7.4.3    |
|--------|----------------------------------------------------|-------------------|
| IT-DLZ | in eine GbR per Anmeldung Person                   | Stand: 21.11.2024 |

Geben Sie im *Bemerkung*sfeld ein Sätzchen ein, dass der ehemalige Einzelunternehmer … bis … ein Einzelunternehmen hatte, damit er eine Bestätigung hat, dass er erst seit … Gesellschafter einer GbR ist.

|                              | Emptang               | erdaten A                | uskunftsart                                                  |                                |                  |
|------------------------------|-----------------------|--------------------------|--------------------------------------------------------------|--------------------------------|------------------|
| ausgetreter                  | Persone               | n drucken                |                                                              |                                |                  |
| Anschrift Betri              | iebsstätte            | in un ucken              |                                                              |                                |                  |
| Neuen Bet                    | rieb <u>s</u> uche    | n Musta<br>Unter<br>8854 | ermann Manfre<br><sup>•</sup> den Eichen 8<br>0 Mitgliedsgem | ed, Musterfrau Ma<br>neinde 01 | ria GbR          |
| Vergehlich                   | e Auskunfi            |                          |                                                              |                                |                  |
| Ihre Nach                    | richt vom             |                          |                                                              |                                |                  |
|                              | enzeichen             |                          |                                                              |                                |                  |
| Ihr Akte                     |                       | w upgolög                | t                                                            | 1                              |                  |
| Ihr Akte<br>Unser Akte       | enzeichen             | Ay ungeloa               |                                                              |                                |                  |
| Ihr Akte<br>Unser Akte<br>Be | enzeichen<br>emerkung | Herr Manfre<br>hmer.     | d Mustermann                                                 | 1 war bis 17.03.20             | 21 Einzelunterne |
| Ihr Akte<br>Unser Akte<br>Be | enzeichen<br>emerkung | Herr Manfre              | d Mustermann                                                 | n war bis 17.03.20             | 21 Einzelunt     |

Klicken Sie auf den Reiter Empfängerdaten, um den ehemaligen Einzelunternehmer durch Klick auf *Suche nat. Person* zu suchen.

|                           | jerdaten Auskunftsart                                             |
|---------------------------|-------------------------------------------------------------------|
| Versandart:               | ~                                                                 |
| Anrede: Sehr geeh         | rte Damen und Herren,                                             |
| Personendaten             | -                                                                 |
| Suche jur. Person         |                                                                   |
| Suche <u>n</u> at. Person |                                                                   |
| <u>F</u> remdperson       |                                                                   |
| L                         |                                                                   |
| Ihre Nachricht vom        |                                                                   |
| Ihr Aktenzeichen          |                                                                   |
| Unser Aktenzeichen        | xy ungelöst /                                                     |
| Bemerkung                 | Herr Manfred Mustermann war bis 17.03.2021 Einzelunterne<br>hmer. |
|                           |                                                                   |
|                           |                                                                   |

| LDBV   | <b>GEWAN – Umwandlung eines Einzelunternehmens</b> | Version: 7.4.3    |
|--------|----------------------------------------------------|-------------------|
| IT-DLZ | in eine GbR per Anmeldung Person                   | Stand: 21.11.2024 |

Die gefundenen Personendaten werden rechts angezeigt.

| Betriebsdaten Empfäng     | erdaten Auskunftsart                                           |
|---------------------------|----------------------------------------------------------------|
| Versandart: Eigenhändig   | ×                                                              |
| Anrede: Sehr geeh         | rte Damen und Herren,                                          |
| Personendaten             |                                                                |
| Suche jur. Person         | Manfred Mustermann                                             |
| Suche <u>n</u> at. Person | Admiral-Scheer-Str. 1<br>85551 Mitgliedsgemeinde 01            |
| <u>Fremdperson</u>        | <u> </u>                                                       |
| Ihre Nachricht vom        |                                                                |
| Ihr Aktenzeichen          |                                                                |
| Unser Aktenzeichen        | xy ungelöst /                                                  |
| Bemerkung                 | Herr Manfred Mustermann war bis 17.03.2021 Einzelunterne hmer. |
| Kastas i II u             | 12 50 € wurden vereinnahmt                                     |

Bei Bedarf klicken Sie auf den Reiter *Auskunftsart*, wenn Sie eine einfache oder benutzerdefinierte Auskunft drucken wollen.

| euleusualen Emplan                                                        | erdaten Auskunftsart                                         |                         |
|---------------------------------------------------------------------------|--------------------------------------------------------------|-------------------------|
|                                                                           | ) einfache Auskunft                                          |                         |
|                                                                           | erweiterte Auskunft                                          |                         |
|                                                                           | O benutzerdefinierte Auskunft                                |                         |
|                                                                           | <u> </u>                                                     |                         |
|                                                                           |                                                              |                         |
| Ihre Nachricht vom                                                        |                                                              |                         |
| Ihre Nachricht vom<br>Ihr Aktenzeichen                                    |                                                              |                         |
| Ihre Nachricht vom<br>Ihr Aktenzeichen<br>Unser Aktenzeichen              | xy ungelöst /                                                |                         |
| Ihre Nachricht vom<br>Ihr Aktenzeichen<br>Unser Aktenzeichen<br>Bemerkung | xy ungelöst /<br>Herr Manfred Mustermann war bis 17<br>hmer. | 7.03.2021 Einzelunterne |

Durch Klick auf Vorschau können Sie den Druck am Bildschirm ansehen.

| Goulo pho amt                                                                                                    | Sachbearbeitung:                                                                                                    | Frau/Herr Langname                           | 8             |
|----------------------------------------------------------------------------------------------------|----------------------------------------------------------------------------------------------------|----------------------------------------------|---------------|
| Amselweg 3, 99999 Musterort                                                                                                    | Zimmer-Nr:                                                                                                    | 777                                          |               |
| Finishendra                                                                                                    | Haltestelle:                                                                                                    | Ums Eck                                      | 2             |
| Herro                                                                                                    | Telefon:                                                                                                    | 089/2119-4922                                | <u> </u>      |
| Manfred Mustermann                                                                                                    | Telefax:                                                                                                    | 089/2119-14922                               |               |
| Admiral-Scheer-Str. 1                                                                                                    | E-Mail:                                                                                                    | gewan@bayern.de                              |               |
| 85551 Mitgliedsgemeinde 01                                                                                                    | Öffnungszeiten:                                                                                                    |                                              |               |
|                                                                                                    | Mo-Do: 08:00 -<br>14:00 -<br>Fr: 08:00 -                                                                                                    | 12:00 und<br>16:00 Uhr<br>12:00 Uhr          |               |
| hr Zeichen Ihre Nachricht vom                                                                                                    | Unsere Zeichen Alle Gemein                                                                                                    | den                                          |               |
|                                                                                                    | xy ungelöst/ 18.03.2021                                                                                                    |                                              |               |
| Stiftungsverzeichnis eingetragener Name mit Rechts<br>(bei GbR: Angabe der weiteren Gesellschafter)<br>Mustermann, Manfred, Musterfrau Maria Ch                                                                                                    |                                                                                                    |                                              |               |
| <ul> <li>Stiftungsverzeichnis eingetragener Name mit Rechts<br/>(bei GBR: Angabe der weiteren Gesellschafter)</li> <li>Mustermann Manfred, Musterfrau Maria Gb</li> <li>Name des Geschäfts, wenn er vom eingetragenen N</li> </ul>                                                                                                    | R<br>R<br>amen in Feld 1 abweicht (Geschäftsbezeichnu                                                                                                    | ng: z. B. Gaststätte zum grünen Baum, Friseu | ur Haargenau) |
| <ul> <li>Stiftungsverzeichnis eingetragener Name mit Rechts<br/>(bei GBR: Angabe der weiteren Gesellschafter)</li> <li>Mustermann Manfred, Musterfrau Maria Gb</li> <li>Name des Geschäfts, wenn er vom eingetragenen N</li> <li>Name</li> </ul>                                                                                                    | R<br>amen in Feld 1 abweicht (Geschäftsbezeichnu<br>5 Vornamen                                                                                              | ng: z. B. Gaststätte zum grünen Baum, Friseu | ir Haargenau) |
| Stiftungsverzeichnis eingetragener Name mit Rechts<br>(bei GBR: Angabe der weiteren Gesellschatter)<br>Mustermann Manfred, Musterfrau Maria Gb     Name des Geschäfts, wenn er vom eingetragenen N     Name     Dr. Mustermann                                                                                                    | R<br>amen in Feld 1 abweicht (Geschäftsbezeichnu<br>5 Vornamen<br>Man f red                                                                                 | ng: z. B. Gaststätte zum grünen Baum, Friseu | ir Haargenau) |
| Stiftungsverzeichnis eingetragener Name mit Rechts<br>(bei GBR: Angabe der weiteren Gesellschatter)<br>Mustermann Manfred, Musterfrau Maria Gb     Name des Geschäfts, wenn er vom eingetragenen N     Name<br>Dr. Mustermann     Setriebsstätte                                                                                                    | R<br>amen in Feld 1 abweicht (Geschäftsbezeichnu<br>5 Vornamen<br>Man f red<br>(Mobil-)Telefonnummer                                                        | ng: z. B. Gaststätte zum grünen Baum, Friseu | ir Haargenau) |
| Stiftungsverzeichnis eingetragener Name mit Rechts<br>(bei GBR: Angabe der weiteren Geselschatter)<br>Mustermann Manfred, Musterfrau Maria Gb     Name des Geschäfts, wenn er vom eingetragenen N     Name     Dr. Mustermann     Setriebsstätte     Unter den Eichen 8                                                                                                | R<br>amen in Feld 1 abweicht (Geschäftsbezeichnu<br>5 Vornamen<br>Man f red<br>(Mobil-) Telefonnummer<br>Telefaxnummer                                      | ng; z. B. Gaststätte zum grünen Baum, Friseu | ir Haargenau) |
| <ul> <li>Stiftungsverzeichnis eingetragener Name mit Rechts<br/>(bei GM: Angabe der weiteren Gesellschafter)</li> <li>Mustermann Manfred, Musterfrau Maria Gb</li> <li>Name des Geschäfts, wenn er vom eingetragenen N</li> <li>Name</li> <li>Dr. Mustermann</li> <li>Betriebsstätte</li> <li>Unter den Eichen 8</li> <li>88540 Mitgliedsgemeinde 01</li> </ul>        | R<br>amen in Feld 1 abweicht (Geschäftsbezeichnu<br>5 Vornamen<br>Man f red<br>(Mobil-)Telefonnummer<br>E-Mail-Adresse<br>Internetadresse                   | ng: z. B. Gaststätte zum grünen Baum, Friseu | ir Haargenau) |
| Stiftungsverzeichnis eingetragener Name mit Rechts<br>(bei GBR: Angabe der weiteren Geselschatter)<br>Mustermann Manfred, Musterfrau Maria Gb<br>Name des Geschäfts, wenn er vom eingetragenen N<br>Name<br>Dr. Mustermann<br>S Betriebsstätte<br>Unter den Eichen 8<br>88540 Mitgliedsgemeinde 01<br>B Gemeldete Tätigkeit (Der Schwerpunkt der Tätigkeit ist unterst | R<br>amen in Feld 1 abweicht (Geschäftsbezeichnu<br>5 Vornamen<br>Man f red<br>(Mobil-) Telefonnummer<br>Telefaxnummer<br>E-Mail-Adresse<br>Internetadresse | ng: z. B. Gaststätte zum grünen Baum, Friseu | ir Haargenau) |

Beachten Sie, dass für jeden Gesellschafter ein Auskunftsdruck erstellt wird. Benötigen werden Sie i.d.R. nur den Ausdruck für den ehemaligen Einzelunternehmer (sollten normalerweise bei einer erweiterten Auskunft die ersten beiden Druckseiten sein).

Sie sehen auf Seite 1 im unteren **grün** umrandeten Bereich die Bemerkung bezüglich des ehemaligen Einzelunternehmers.